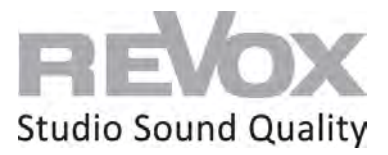

### Revox **JOY**

Joy S119 WiFi Set Up

### Set up options

| via S235 (Android) App   STUDIOCONTROL C200, Smartphone or Tablet | 1    |
|-------------------------------------------------------------------|------|
| <i>v</i> ia S232 (iOS App)   iPhone or iPad                       | . 18 |

# via S235 (Android) App | **STUDIO**CONTROL C200, Smartphone or Tablet **Requirements**:

- Connect your JOY S119 to 230V
- Mount the supplied WiFi antenna on the rear panel
- Connect your speakers to the respective speaker output of the JOY S119

- Connect your smartphone, tablet or your **STUDIO**CONTROL C200 to the same network you want to connect the JOY S119 to

- Download and install free S235 app from Google PlayStore on your Android smartphone or tablet.

The S235 App is already pre-installed on the **STUDIO**CONTROL C200.

1. Connect a network cable (RJ 45 plug) to the JOY S119 in the network socket and connect it to your router or switch.

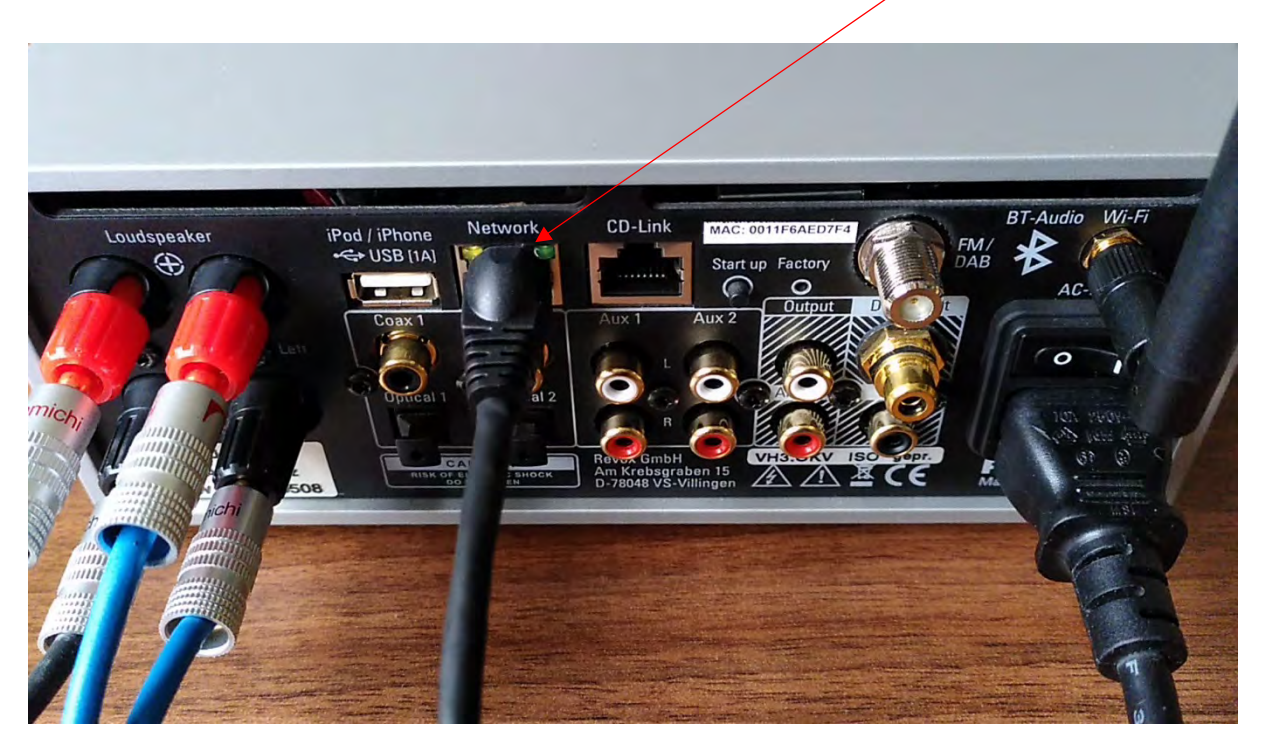

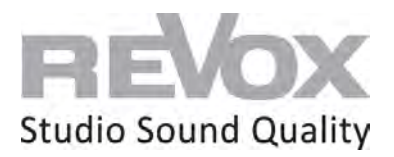

- Loudspeaker
   iPod / iPhone
   Network
   CD-Link
   Index of the factory

   Coast
   Coast
   Coast
   Coast
   Coast

   Coast
   Coast
   Coast
   Coast
   Coast

   Coast
   Coast
   Coast
   Coast
   Coast
   Coast

   Coast
   Coast
   Coast
   Coast
   Coast
   Coast
   Coast

   Coast
   Coast
   Coast
   Coast
   Coast
   Coast
   Coast
   Coast
   Coast
   Coast
   Coast
   Coast
   Coast
   Coast
   Coast
   Coast
   Coast
   Coast
   Coast
   Coast
   Coast
   Coast
   Coast
   Coast
   Coast
   Coast
   Coast
   Coast
   Coast
   Coast
   Coast
   Coast
   Coast
   Coast
   Coast
   Coast
   Coast
   Coast
   Coast
   Coast
   Coast
   Coast
   Coast
   Coast
   Coast
   Coast
   Coast
   Coast
   Coast
   Coast
   Coast
   Coast
   Coast
   Coast
   Coast
   Coast
   Coast
   Coast
   Coast
   Coast
   Coast
   Coast
   <
- 2. Now switch on your JOY S119 and wait until it is switched on.

3. In order for the JOY S119 to obtain an IP address of your network of the DHCP range, press the Start up button on the back. This sets the JOY S119 to DHCP and obtains a new IP address.

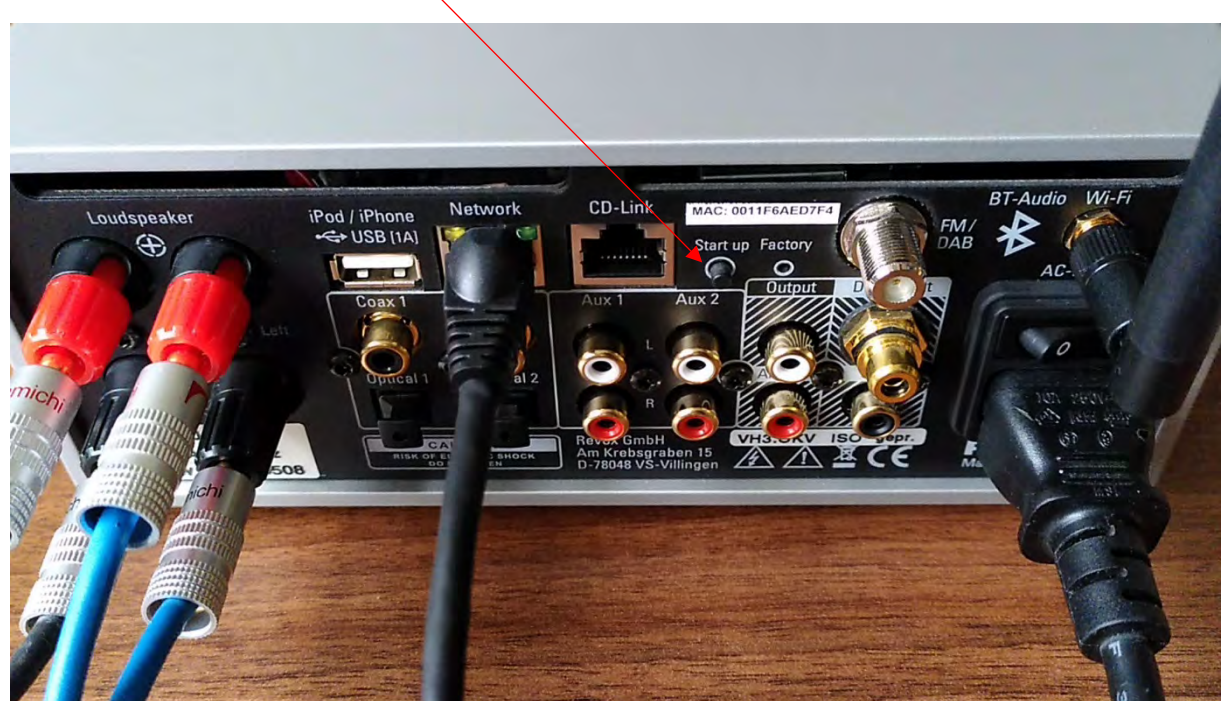

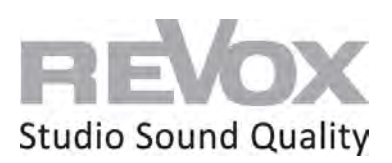

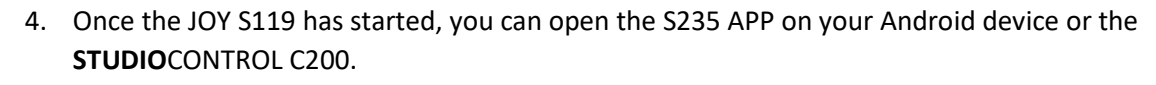

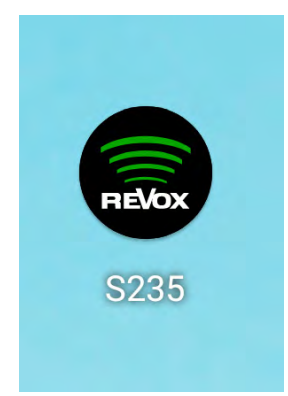

5. Select the S119 in the device search

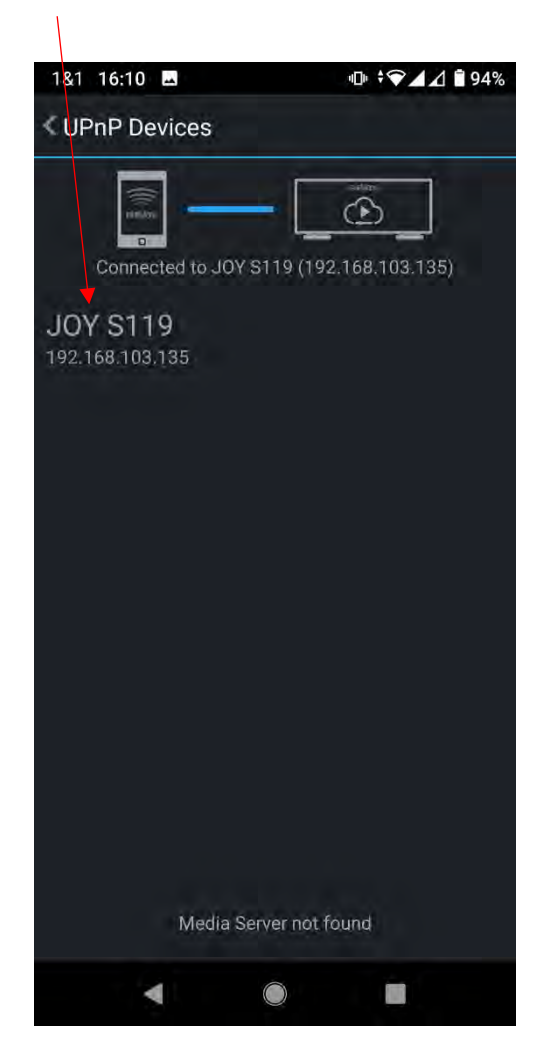

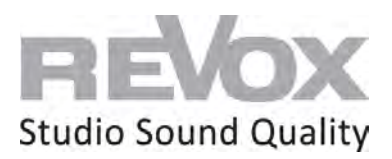

6. If your JOY S119 is switched off, switch it on at the top right.

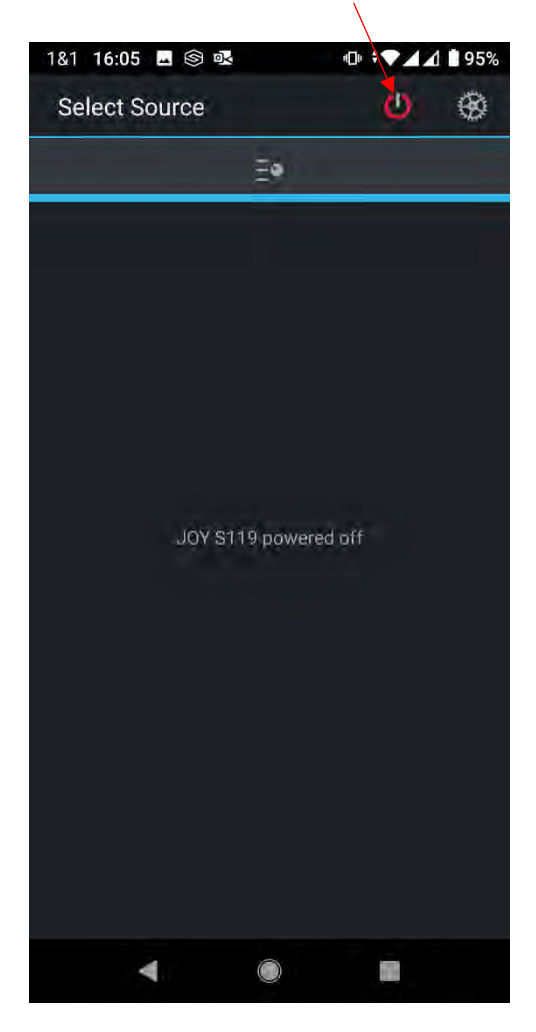

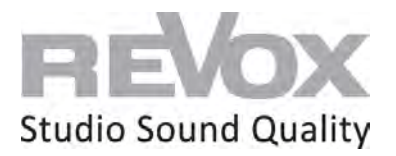

7. Select an Internet radio station and switch it on. This allows you to listen to whether the network connection of your JOY S119 is working. In addition, we need this signal for the further procedure for WiFi integration.

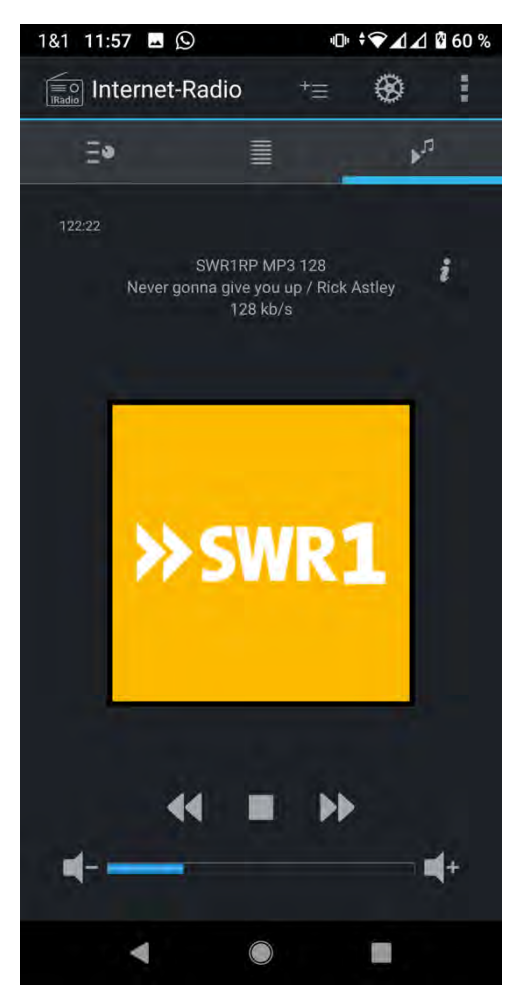

8. Now go to the settings

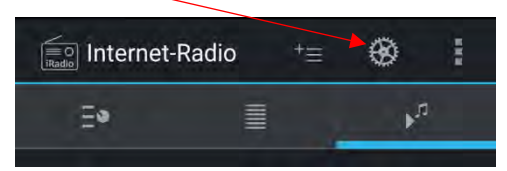

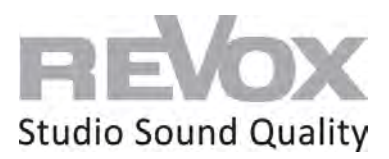

9. Select the "Device settings" menu item

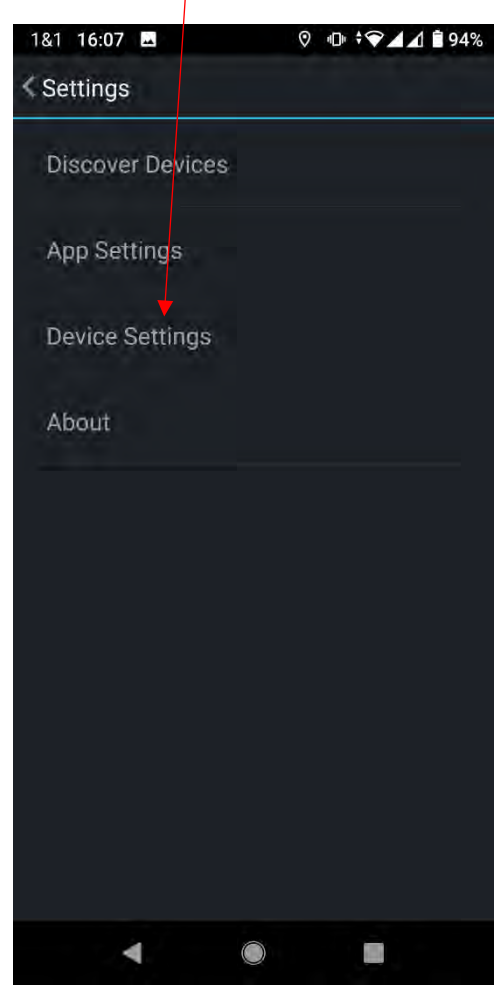

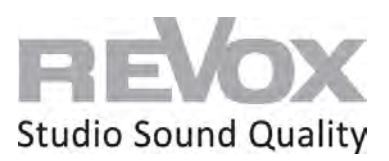

10. Then select the menu item "Network

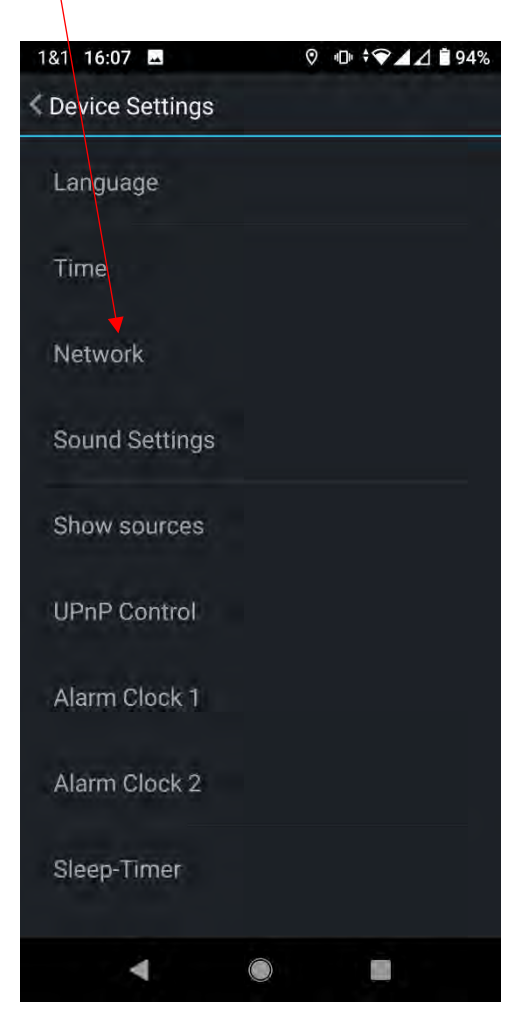

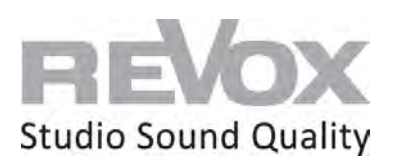

11. Now you are in the network settings. Now select the menu item "Configure WiFi".

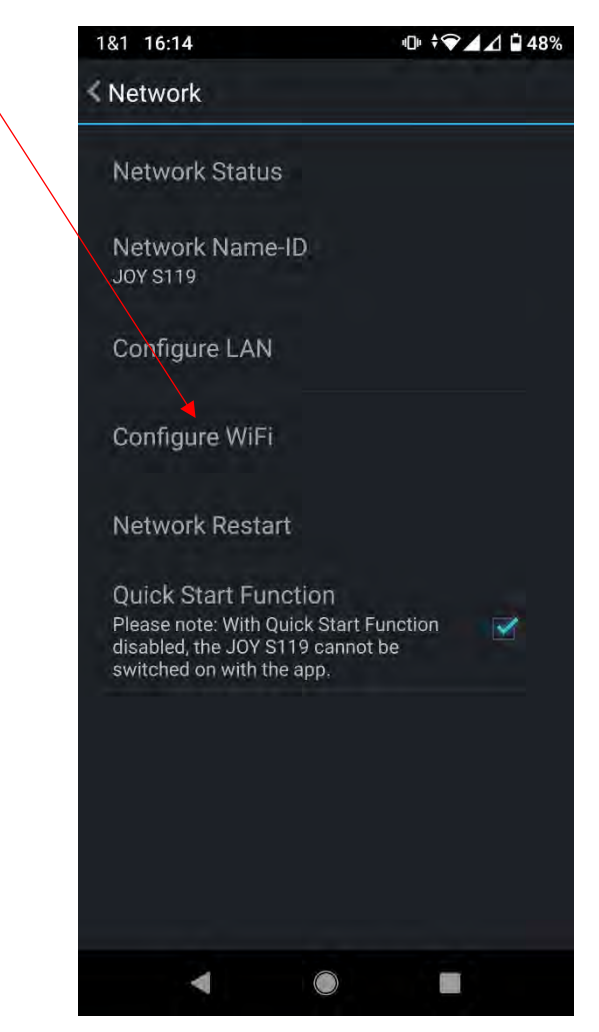

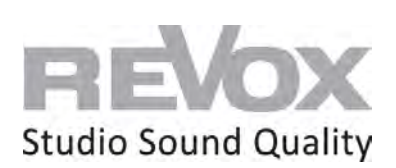

12. In the WiFi settings, select the SSID that belongs to your WiFi network.

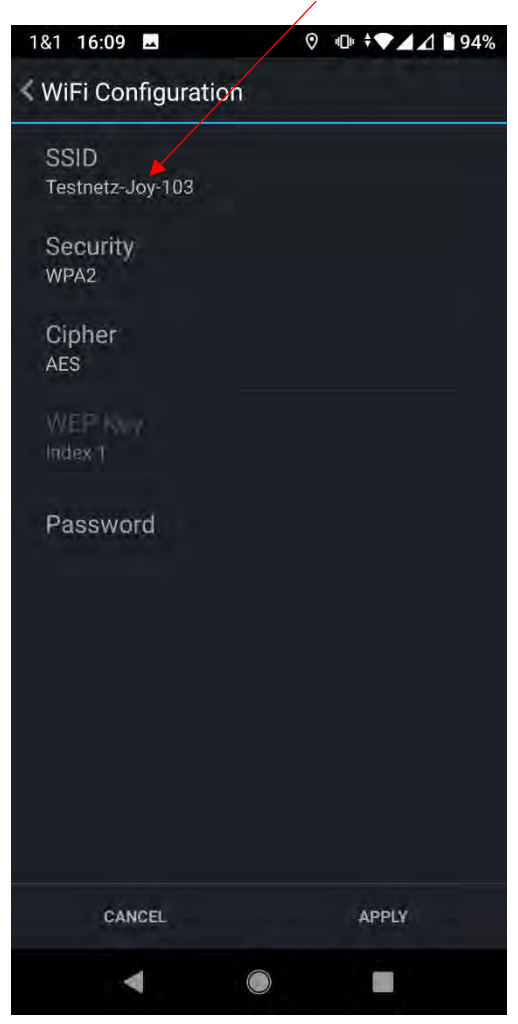

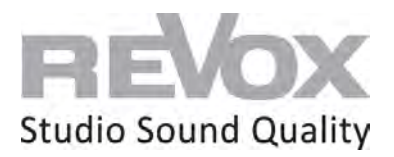

13. You may need to enable the app for the appropriate network access the first time. Select "Allow only while using the app".

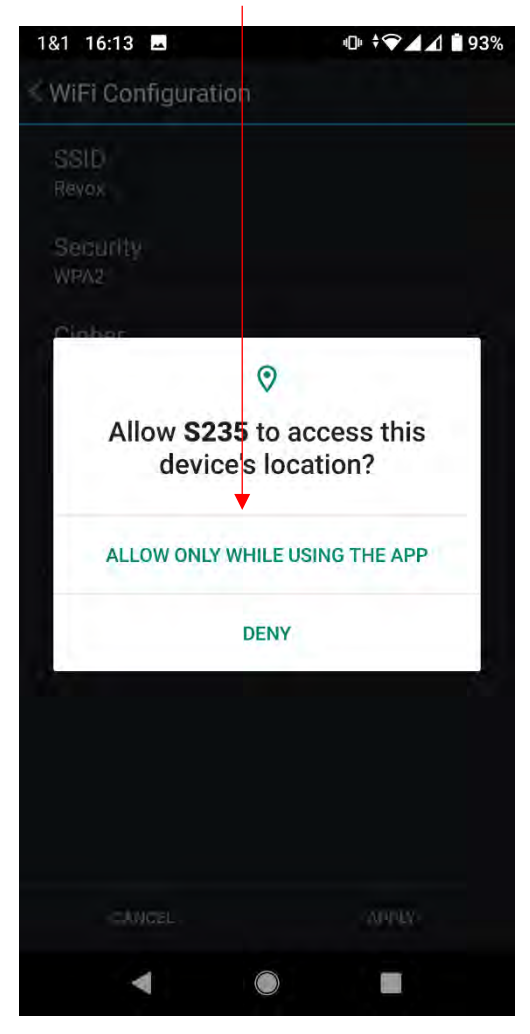

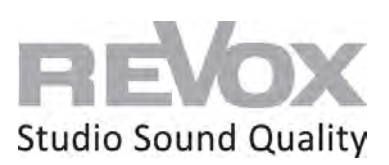

14. Select your SSID.

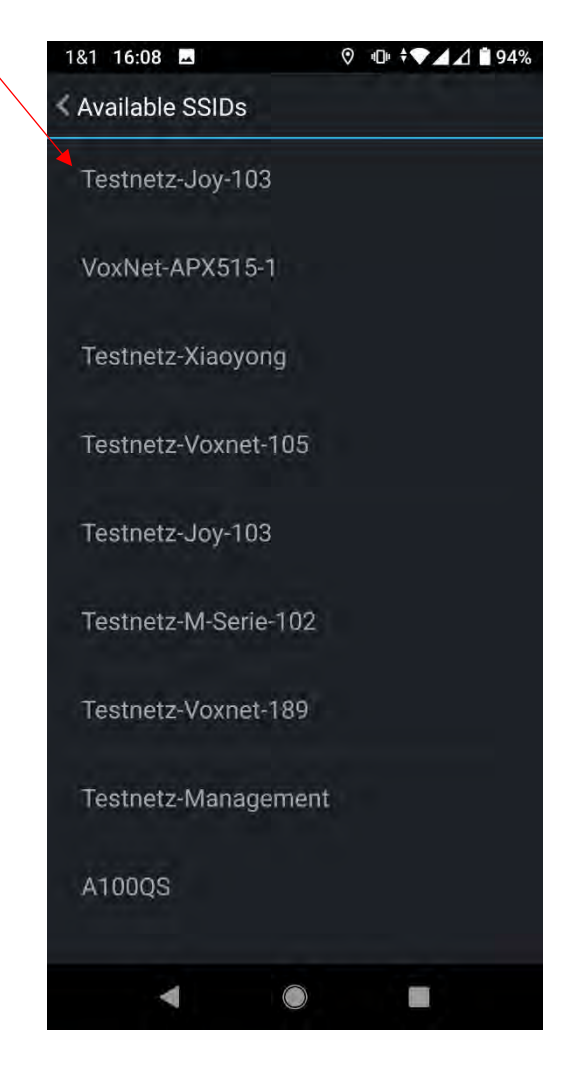

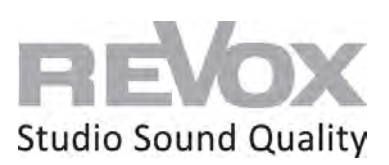

15. Go to the "Password" menu item,

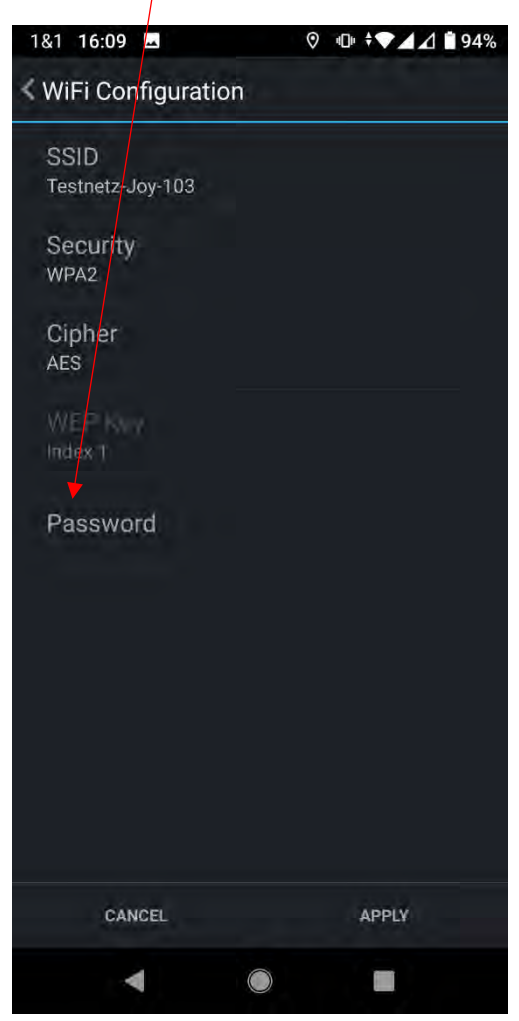

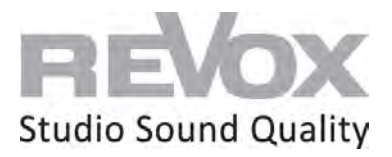

- 181 16:13
   \*● ▲ ▲ ▲ 48%

   WiFi Configuration

   SSID Revox

   Security: WRA2

   Password

   .....

   Cancel
   OK

   ....

   Cancel
   OK

   ....

   Cancel
   OK

   ....
   APPLY

   1
   2
   3
   4
   5
   6
   7
   8
   9
   0

   q
   w
   e
   r
   t
   y
   u
   i
   o
   p

   a
   s
   d
   f
   g
   h
   j
   k
   1

   ....
   ....
   ....
   ....
   ....
   ....
   ....
   ....

   1
   ....
   ....
   ....
   ....
   ....
   ....
   ....

   1
   ....
   ....
   .....
   .....
   .....
   .....
   .....
   .....
   .....
   .....
   .....
   ......
   ......
   .....
   ......
   ......
   ......
   .....
   ......
   .....
   .......
   .....
   .....
- 16. Enter the password of your WiFi network and confirm it with OK.

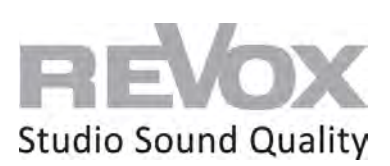

17. Now you come back to the WiFi settings. Press "Apply".

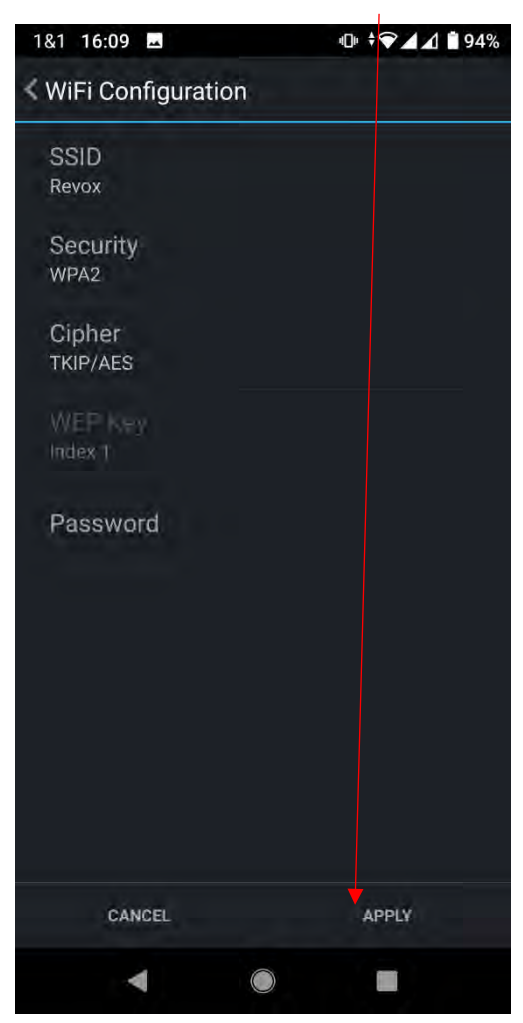

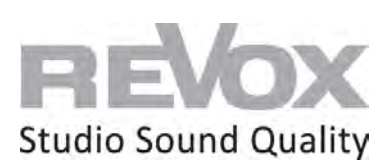

18. Now the IP addresses are displayed last. Confirm also here with "Apply".

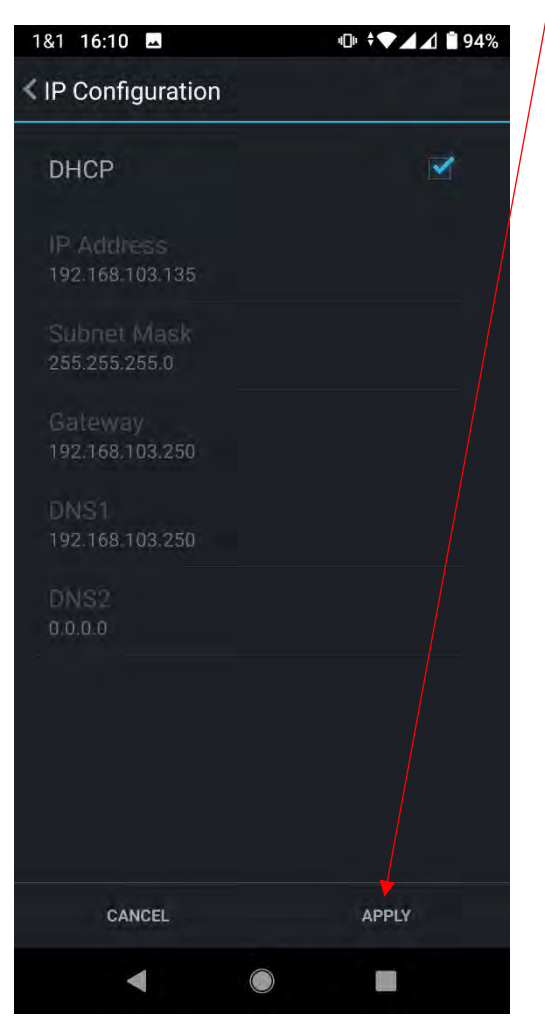

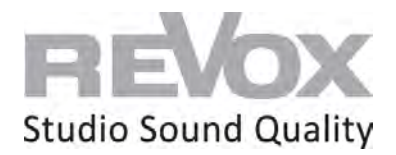

19. The JOY S119 restarts. As soon as the music (i.e. your Internet radio station that is still playing) goes out, **unplug the network cable immediately**. Otherwise, the JOY S119 will restart in network cable mode and not in WiFi.

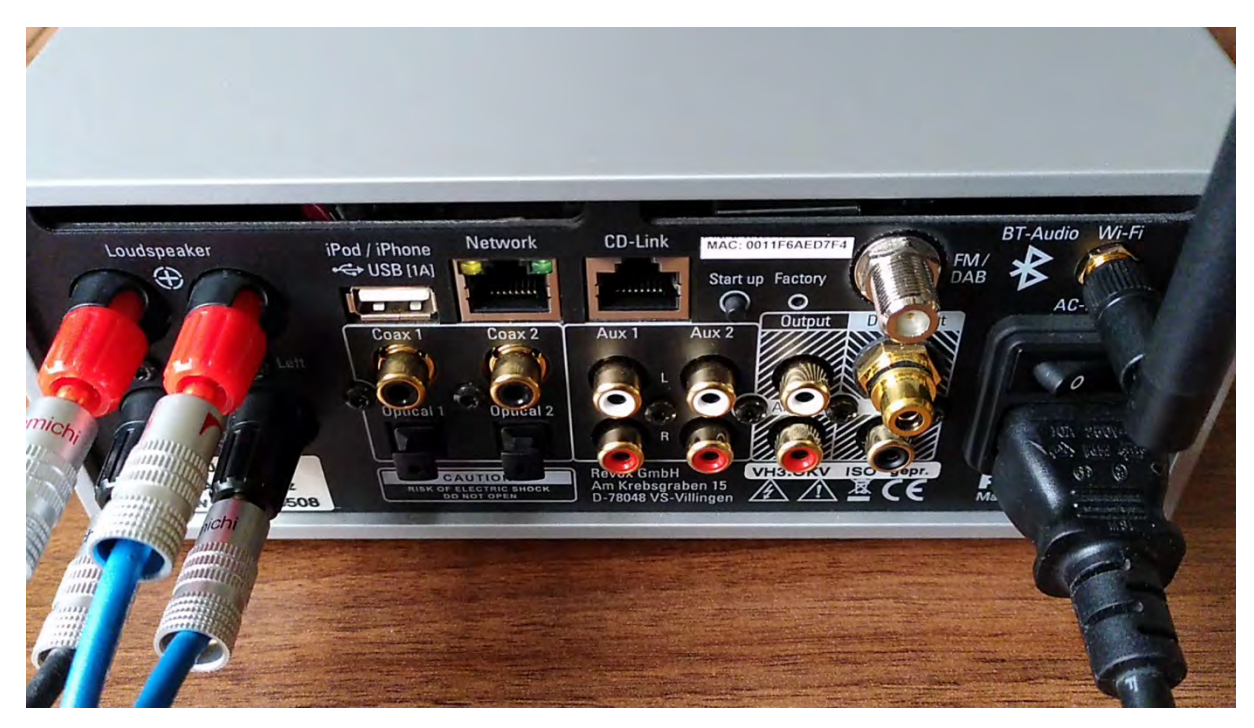

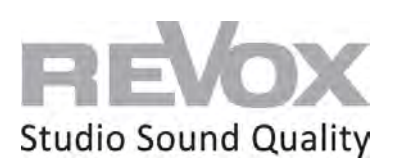

20. As soon as the JOY S119 is restarted and can be reached via WiFi, it is displayed again in the device search of the S235 app or starts directly in its source menu.

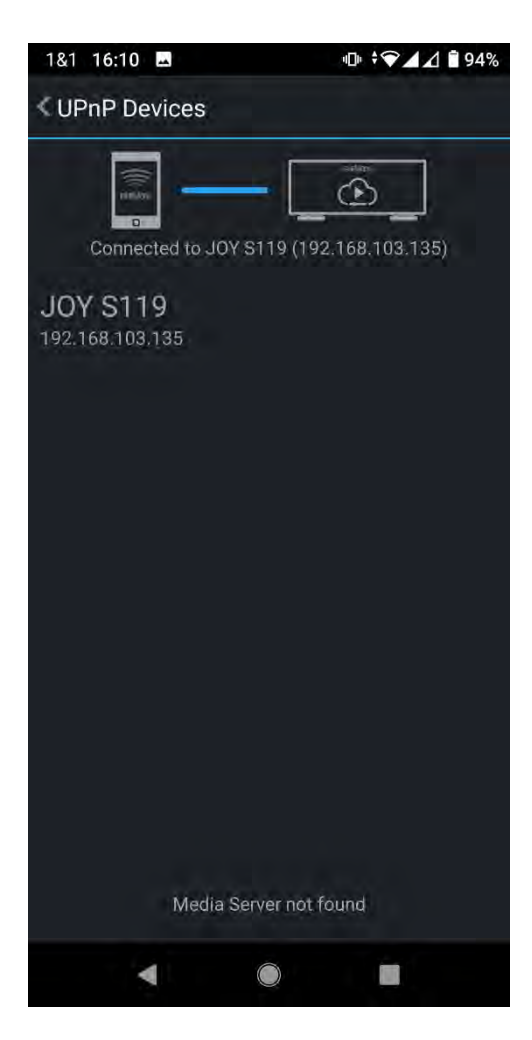

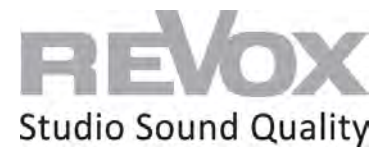

## Revox **JOY**

Joy S119 WiFi Set Up

#### via S232 (iOS App) | iPhone or iPad

#### **Requirements:**

- Connect your JOY S119 to 230V
- Mount the supplied WiFi antenna on the rear panel
- Connect your speakers to the respective speaker output of the JOY S119
- Connect your iPhone or iPad to the same network that the JOY S119 will be connected to
- Download and install free S232 app from the Apple App Store on your iPhone or iPad.
- 1. Connect a network cable (RJ 45 plug) to the JOY S119 in the network socket and connect it to your router or switch.

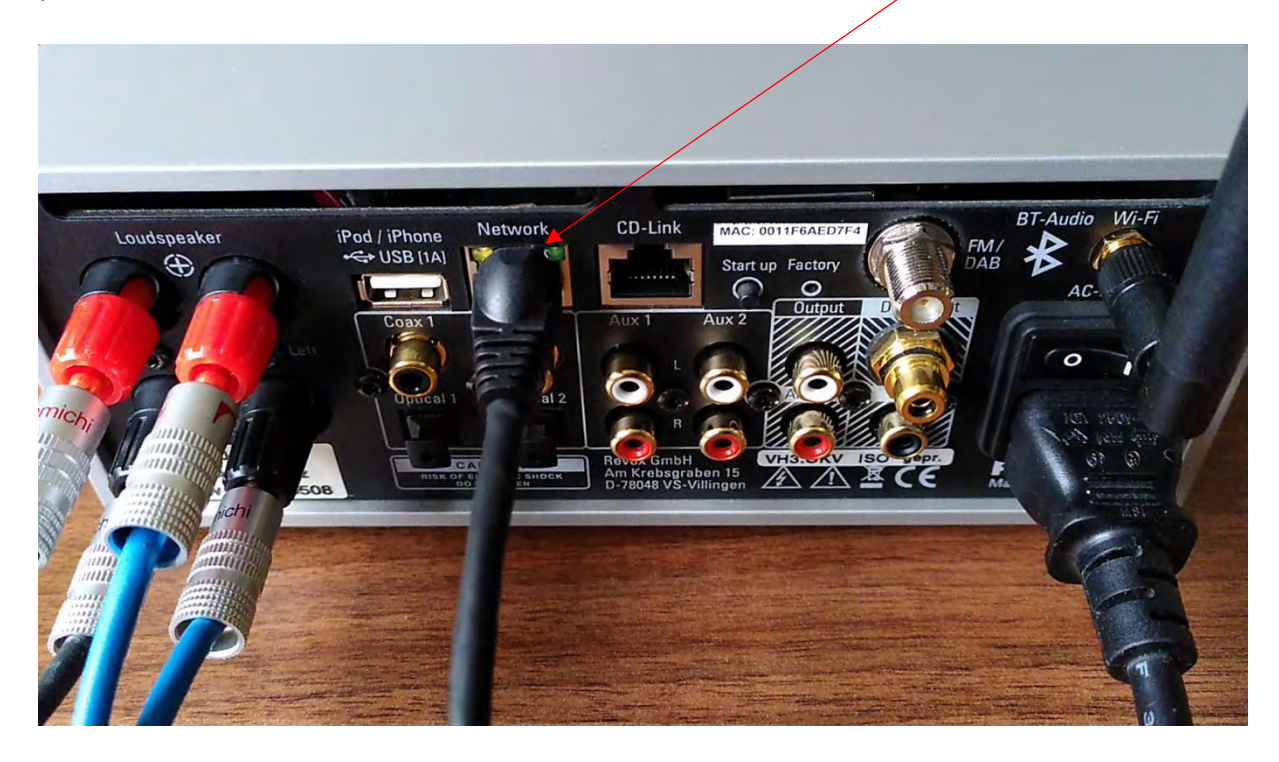

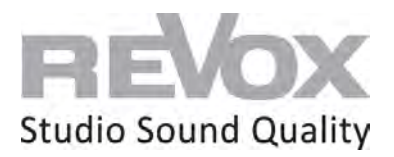

2. Now switch on your JOY S119 and wait until it is switched on.

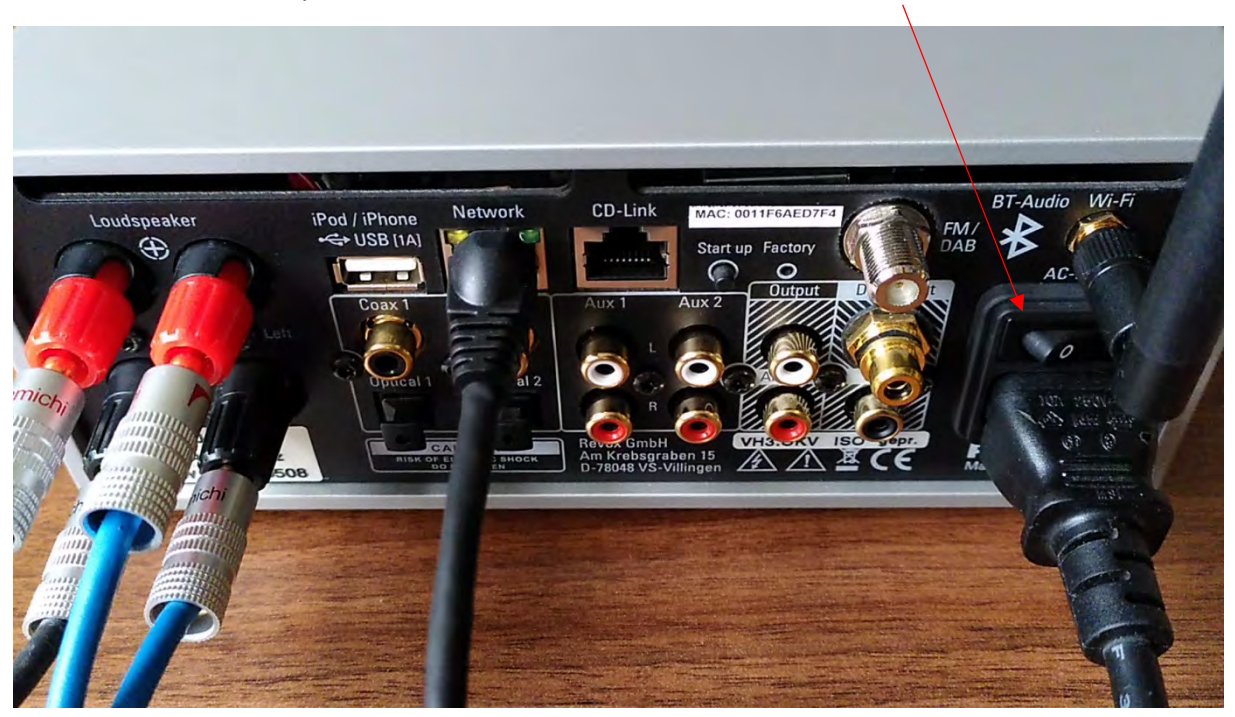

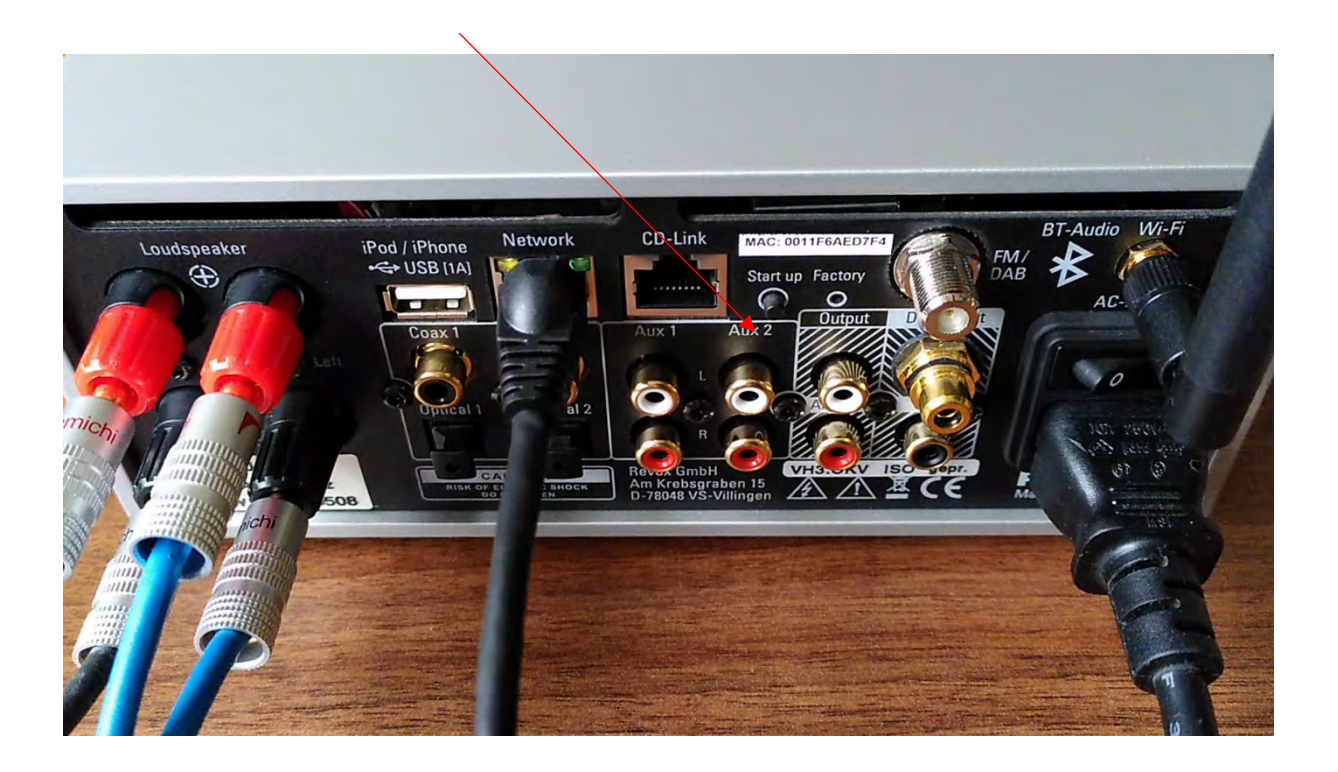

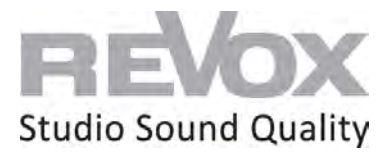

4. Once the JOY S119 has started, you can open the S232 app on your iPhone or iPad.

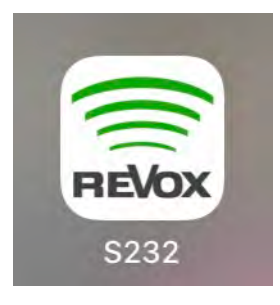

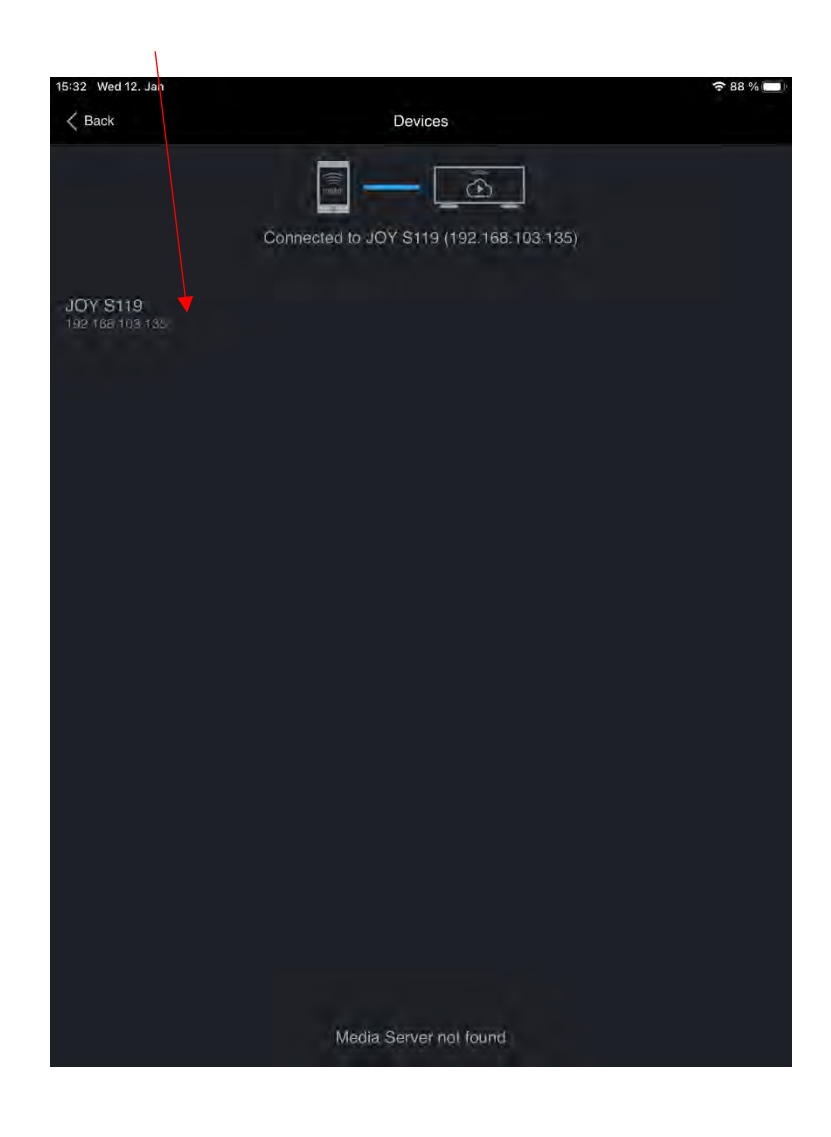

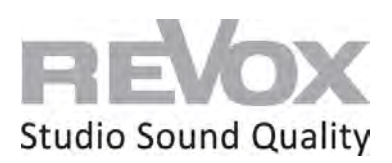

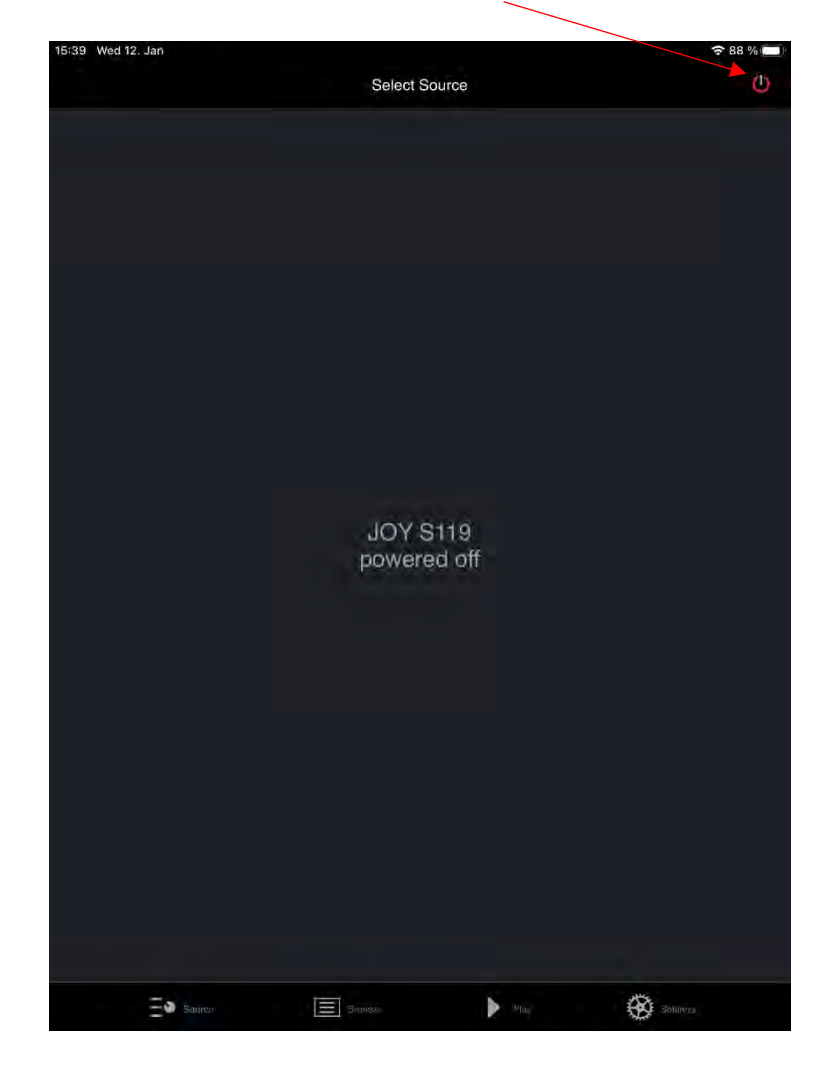

6. If your JOY S119 is switched off, switch it on at the top right.

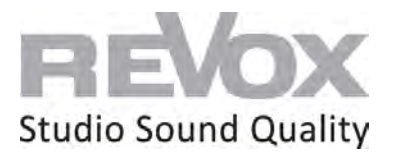

7. Select an Internet radio station and switch it on. This allows you to listen to whether the network connection of your JOY S119 is working. We also need this signal for the further procedure for WiFi integration.

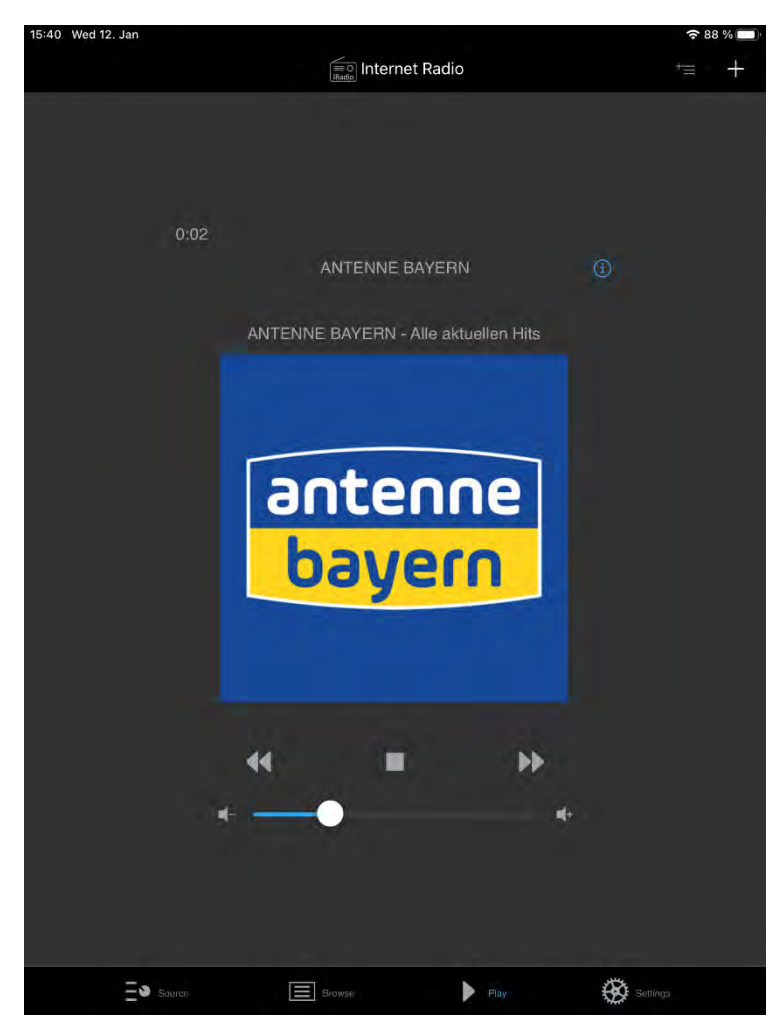

8. Now go to the settings.

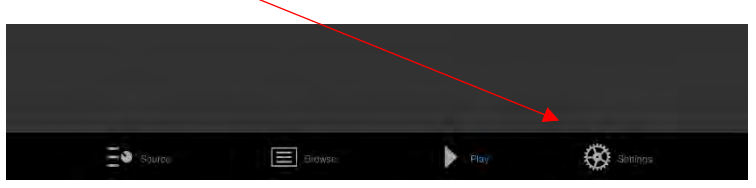

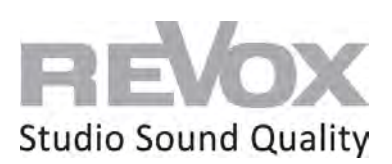

- Settings

   Device Settings

   About
- 9. Select the "Device settings" menu item

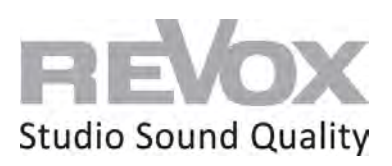

10. Then select the "Network" menu item.

| Language<br>Device Time<br>Network<br>Sound Settings<br>Show Sources | English<br>LAN / DHCP |
|----------------------------------------------------------------------|-----------------------|
| Device Time Network Sound Settings Show Sources Allow UPnP Control   | LAN / DHCP            |
| Network Sound Settings Show Sources Allow UPnP Control               | LAN / DHCP            |
| Sound Settings Show Sources Allow UPnP Control                       |                       |
| Show Sources                                                         |                       |
| Allow UPnP Control                                                   |                       |
|                                                                      |                       |
| Alarm Clock 1                                                        | Off                   |
| Alarm Clock 2                                                        | Off                   |
| Sleep Timer                                                          | Off                   |
| Short Time Alarm                                                     |                       |
| Auto Standby                                                         | No                    |
| Bluetooth                                                            |                       |
| Preout                                                               | Ön                    |
| USB supply                                                           | Internal              |
| Firmware                                                             | v2.13                 |
|                                                                      |                       |

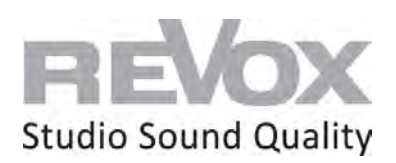

| BackNetworkRestNetwork NameJOY S119Used NetworkL/Configuration TypeDH0IPAddress192.168.103.1Network Mask255.255.255Gateway192.168.103.2MAC Address00:11:F6:AE:D7:Configure LANVesQuick Start FunctionYes                                                                                                  |                      |         |                  |
|----------------------------------------------------------------------------------------------------|----------------------|---------|------------------|
| Network Name     JOY S119       Used Network     L/       Configuration Type     DH0       IPAddress     192.168.103.1       Network Mask     255.255.255       Gateway     192.168.103.2       MAC Address     00:11:F6:AE.D7:       Configure WiFi     Configure LAN       Quick Start Function     Yes | < Back               | Network | Resta            |
| Used Network L/<br>Configuration Type DH0<br>IPAddress 192.168.103.1<br>Network Mask 255.255.255<br>Gateway 192.168.103.2<br>MAC Address 00:11:F6:AE:D7:<br>Configure WiFi<br>Configure LAN                                                                                                    | Network Name         |         | JOY S119         |
| Configuration Type     DH0       IPAddress     192.168.103.1       Network Mask     255.255.255       Gateway     192.168.103.2       MAC Address     00:11:F6:AE.D7:       Configure WiFi     Configure LAN       Quick Start Function     Yes                                                           | Used Network         |         | 1ĹA              |
| IPAddress 192.168.103.1<br>Netvork Mask 255.255.255<br>Gateway 192.168.103.2<br>MAC Address 00:11;F6:AE:D7:<br>Configure WiFi<br>Configure LAN<br>Quick Start Function Yes                                                                                                    | Configuration Type   |         | DHC              |
| Network Mask 255.255.255<br>Gateway 192.168.103.2<br>MAC Address 00:11:F6:AE:D7:<br>Configure WiFi<br>Configure LAN<br>Quick Start Function Yes                                                                                                    | IPAddress            |         | 192.168.103.13   |
| Gateway     192.168.103.2       MAC Address     00:11:F6:AE:D7:       Configure WiFi     Configure LAN       Quick Start Function     Yes                                                                                                    | Network Mask         |         | 255.255.255      |
| MAC Address 00:11:F6:AE:D7:<br>Configure WiFi<br>Configure LAN<br>Quick Start Function Yes                                                                                                    | Gateway              |         | 192.168.103.25   |
| Configure WiFi Configure LAN Quick Start Function Yes                                                                                                    | MAC Address          |         | 00:11:F6:AE:D7:F |
| Configure LAN Quick Start Function Yes                                                                                                    | Configure WiFi       |         |                  |
| Quick Start Function Yes                                                                                                    | Configure LAN        |         |                  |
|                                                                                                    | Quick Start Function |         | Yes              |
|                                                                                                    | Quick Start Function |         | Yes              |
|                                                                                                    |                      |         |                  |
|                                                                                                    |                      |         |                  |
|                                                                                                    |                      |         |                  |
|                                                                                                    |                      |         |                  |
|                                                                                                    |                      |         |                  |
|                                                                                                    |                      |         |                  |
|                                                                                                    |                      |         |                  |
|                                                                                                    |                      |         |                  |
|                                                                                                    |                      |         |                  |
|                                                                                                    |                      |         |                  |
|                                                                                                    |                      |         |                  |
|                                                                                                    |                      |         |                  |
|                                                                                                    |                      |         |                  |
|                                                                                                    |                      |         |                  |

11. Now you are in the network settings. Now select the menu item WiFi settings.

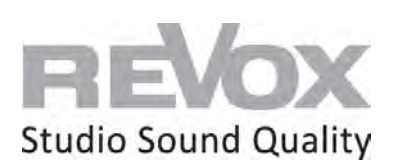

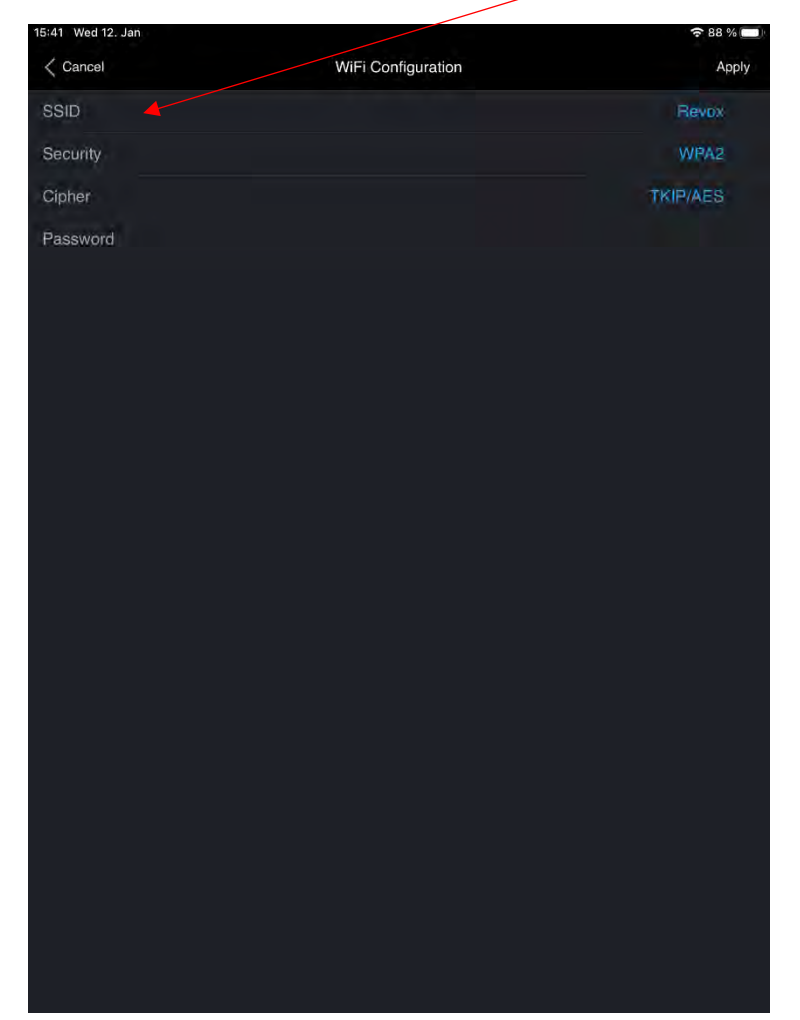

12. In the WiFi settings, select the SSID that belongs to your WiFi network.

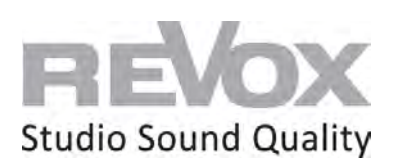

13. Select your SSID.

| 15:41 Wed 12, Jan |                    | 중 88 %   |
|-------------------|--------------------|----------|
| < Cancel          | WiFi Configuration | Apply    |
| SSID              |                    | Revox    |
| Security          |                    | WPA2     |
| Cipher            |                    | TKIP/AES |
| Password          |                    |          |
|                   |                    |          |
|                   |                    |          |
|                   |                    |          |
|                   |                    |          |
|                   |                    |          |
|                   |                    |          |
|                   |                    |          |
|                   |                    |          |
|                   |                    |          |
|                   |                    |          |
|                   |                    |          |
|                   |                    |          |
|                   |                    |          |
|                   |                    |          |
|                   |                    |          |
|                   |                    |          |
|                   |                    |          |
|                   |                    |          |
|                   |                    |          |

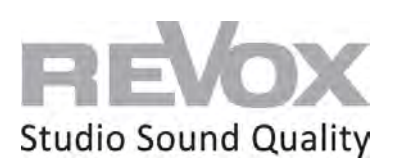

14. Go to the "Password" menu item,

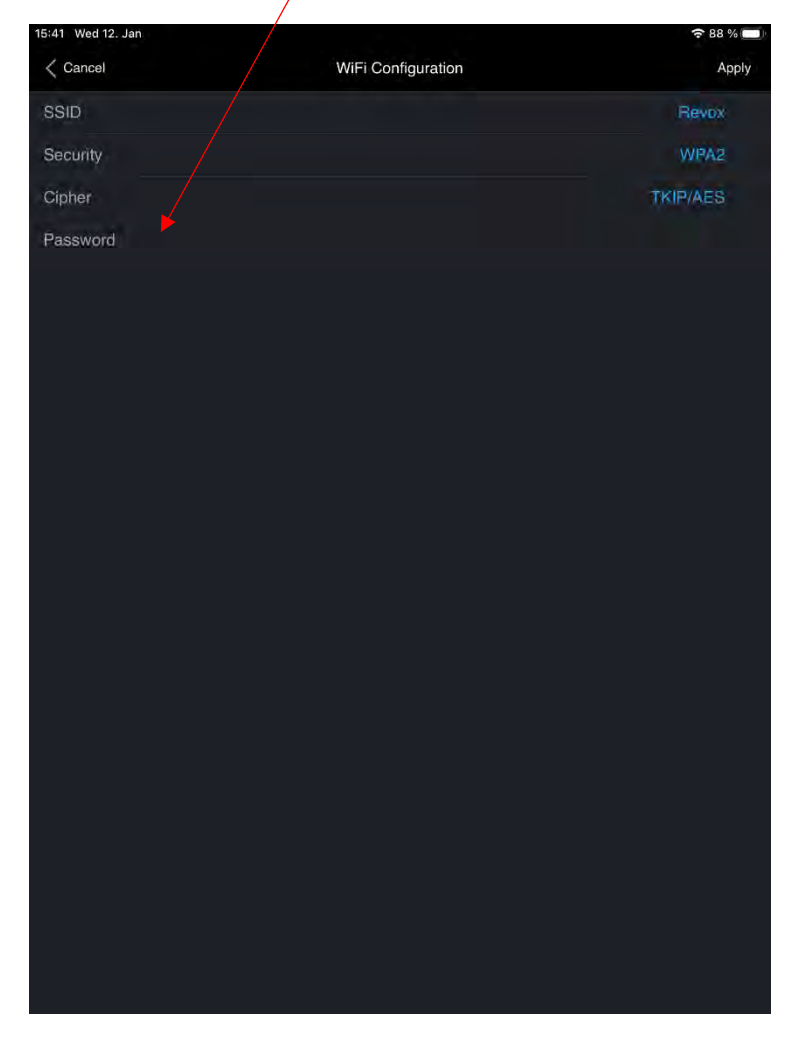

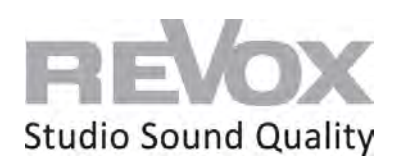

| 15:42 Wed 12. Jan |     |              |     |   | ł.  | 88 % 🗩                   |
|-------------------|-----|--------------|-----|---|-----|--------------------------|
| No sector         |     | New password |     |   |     |                          |
| 13453             |     |              |     |   |     |                          |
|                   |     |              |     |   |     |                          |
|                   |     |              |     |   |     |                          |
|                   |     |              |     |   |     |                          |
|                   |     |              |     |   |     |                          |
|                   |     |              |     |   |     |                          |
|                   |     |              |     |   |     |                          |
|                   |     |              |     |   |     |                          |
|                   |     |              |     |   |     |                          |
|                   |     |              |     |   |     |                          |
|                   |     |              |     |   |     |                          |
| 5 -> M            |     |              |     |   |     | _                        |
|                   | -   |              |     | - | ÷.  |                          |
| 1 2 3             | 4 5 | 6 7          | 8 9 | 0 | +   | $\langle \times \rangle$ |
| "§.€              | % & | 1 (          | ) = |   | #   | ÷                        |
| #+=               |     | @;           |     | ? |     | #+=                      |
| АВС 🌐 🔱           |     |              |     | Ð | ABC | Ť                        |

15. Enter the password of your WiFi network and confirm it with "Done".

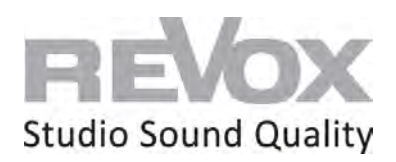

16. Now you come back to the WiFi settings. Press "Apply".

| 15:42 Wed 12. Jan |                    | 중 88 % □ |
|-------------------|--------------------|----------|
| < Cancel          | WiFi Configuration | Apply    |
| SSID              |                    | Revox    |
| Security          |                    | WPA2     |
| Cipher            |                    | TKIP/AES |
| Password          |                    | 13453    |
|                   |                    |          |
|                   |                    |          |
|                   |                    |          |
|                   |                    |          |
|                   |                    |          |
|                   |                    |          |
|                   |                    |          |
|                   |                    |          |
|                   |                    |          |
|                   |                    |          |
|                   |                    |          |
|                   |                    |          |
|                   |                    |          |
|                   |                    |          |
|                   |                    |          |
|                   |                    |          |
|                   |                    |          |
|                   |                    |          |
|                   |                    |          |

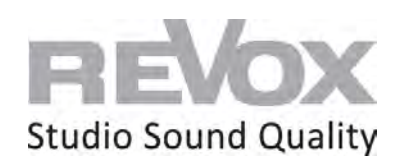

17. Now the IP addresses are displayed last. Confirm also here with "Apply".

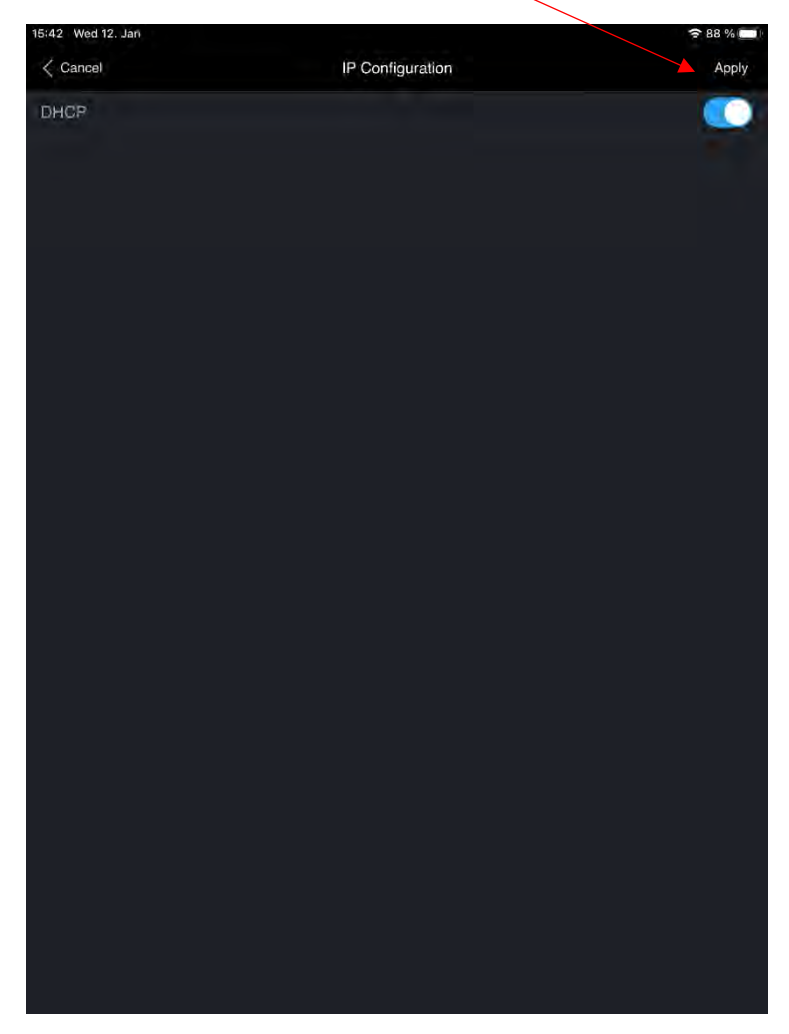

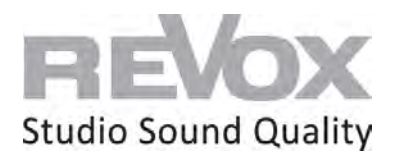

18. The JOY S119 restarts. As soon as the music (i.e. your Internet radio station that is still playing) goes out, **unplug the network cable immediately**. Otherwise, the JOY S119 will restart in network cable mode and not in WiFi.

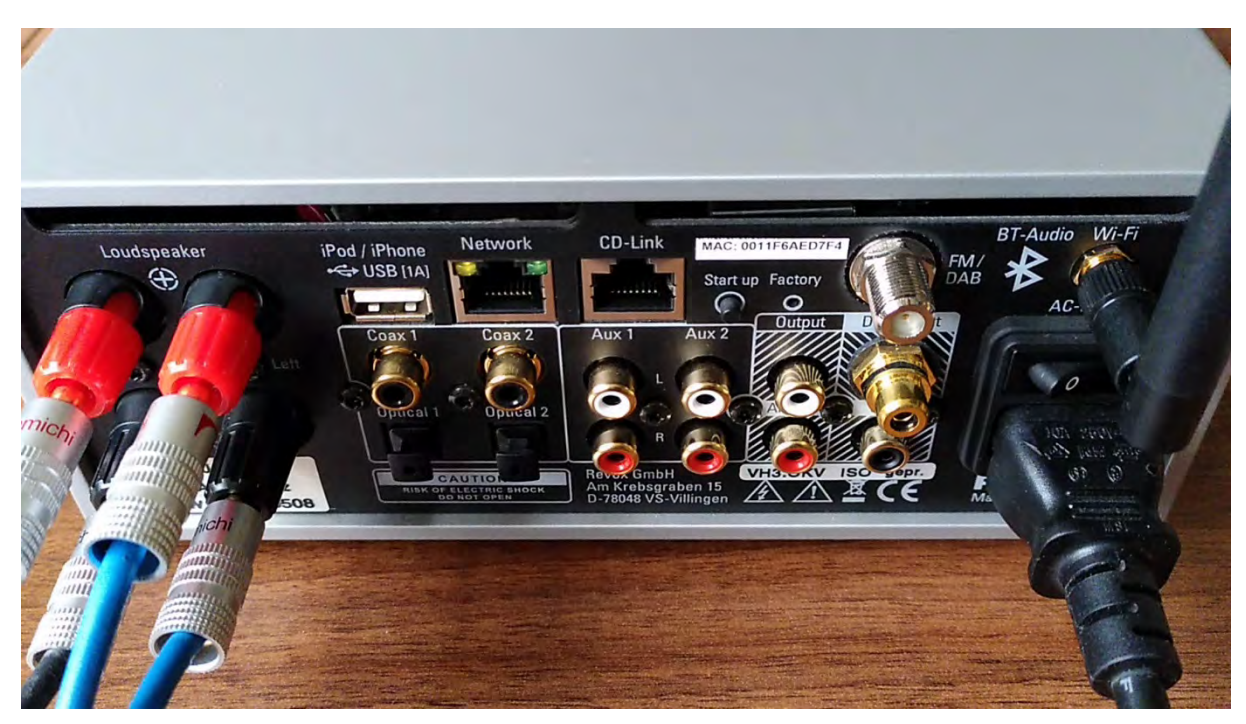

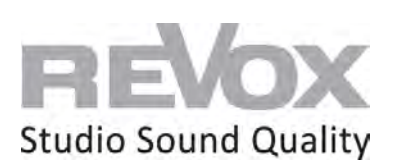

19. As soon as the JOY S119 is restarted and can be reached via WiFi, it is displayed again in the device search of the S232 app or starts directly in its source menu.

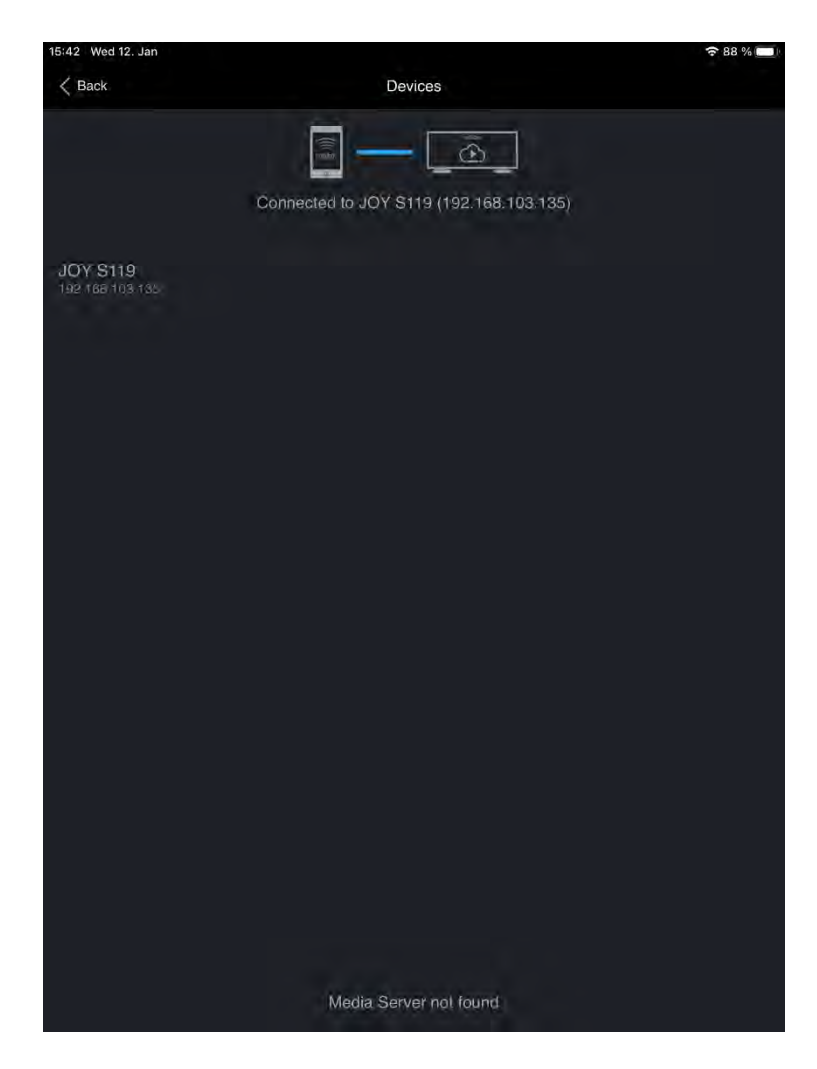